eTEC

# ADSL2/2+ 54 Mbps WIRELESS MODEM/ROUTER 4 PORT ETHERNET SWITCH

# **QUICK START GUIDE**

www.etec-components.co.uk

### Contents

| 1. | Panel Descriptions                                      | . 3  |
|----|---------------------------------------------------------|------|
| 2. | Connecting the Etec 4 Port 11g Wireless ADSL2/2+ Router | . 5  |
| 3. | Setting up the TCP/IP in Windows                        | .7   |
|    | Windows ME/98                                           | .7   |
|    | Windows 2000                                            | . 8  |
|    | Windows XP                                              | . 9  |
| 4. | Setting up the Etec 4 Port 11g Wireless ADSL2/2+ Router | . 10 |
| 5. | Making sure of your Internet connection                 | . 16 |

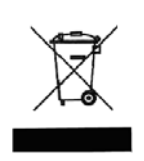

This symbol on the product or in the instructions means that your electrical and electronic equipment should be disposed at the end of its life separately from your household waste. There are separate collection systems for recycling in the EU.

For more information, please contact the local authority or your retailer where you purchased the product.

## **1. Panel Descriptions**

#### 1.1 Back Panel:

The back panel of the Etec 4 Port 11g Wireless ADSL2/2+ Router contains ADSL, Ethernet Switches, Reset Button, Power Adaptor connection and 2.4GHz Dipole Antenna Connector.

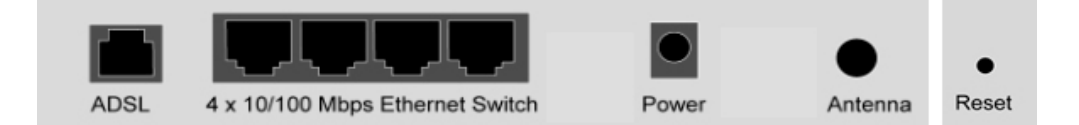

| ADSL         | Port for connecting to the ADSL/ADSL2/ADSL2+ Service Provider.               |
|--------------|------------------------------------------------------------------------------|
| Ports 1~4    | Four 10/100Mbps Ethernet Ports for connecting to the network devices.        |
| Power        | Power adapter connector.                                                     |
| Antenna      | 2.4GHz dipole Antenna.                                                       |
| Reset button | Restore the 4-port 11g wireless ADSL 2/2+ Router to factory default setting. |

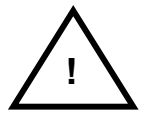

All Ethernet ports of the 4 Port 11g Wireless ADSL2/2+ Router support auto-crossover capability.

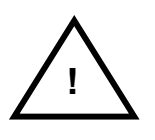

RESET Button:

Reboot & Restore the 4 Port 11g Wireless ADSL2/2+ Router to factory default.

To "Reset" the Etec 4 Port 11g Wireless ADSL2/2+ Router to factory default:

- Ensure that the device is powered on.
- Press the Reset button for 10~15 seconds and release. Wait for 30 seconds after releasing the Reset button. Do not power off the device during the reset process.
- The default settings should now be restored.

## 1.2 Front Panel:

The Etec 4 Port 11g Wireless ADSL2/2+ Router's LED indicators display information about the device's status.

|        | PWR<br>●       | 1<br>●  | 2<br>•  | 3<br>●  | 4<br>●   | WL/ACT        | ADSL<br>•     | PPP<br>●  |            |
|--------|----------------|---------|---------|---------|----------|---------------|---------------|-----------|------------|
| PWR    | Lights up wh   | nen the | e 4 Por | t 11g ' | Wireles  | s ADSL2/2+ F  | Router is po  | owered    | on.        |
|        | Lights up wh   | nen the | e Wirel | ess sy  | vstem is | s ready.      |               |           |            |
| WL ACT | Blinks when    | 4 Port  | t 11g V | Vireles | s ADSI   | _2/2+ Router  | is sending    | or receiv | ving data. |
| 1      | Blinks when    | Port    | 1 of th | is 4 P  | ort 11g  | Wireless AD   | SL2/2+ Rc     | outer is  | sending or |
| 1      | receiving da   | ta.     |         |         |          |               |               |           |            |
| 2      | Blinks when    | Port 2  | 2 of th | is 4 P  | ort 11g  | Wireless AD   | SL2/2+ Rc     | outer is  | sending or |
| 2      | receiving da   | ta.     |         |         |          |               |               |           |            |
| 2      | Blinks when    | Port 3  | 3 of th | is 4 P  | ort 11g  | Wireless AD   | SL2/2+ Rc     | outer is  | sending or |
| 3      | receiving da   | ta.     |         |         |          |               |               |           |            |
| 1      | Blinks when    | Port 4  | 4 of th | is 4 P  | ort 11g  | Wireless AD   | SL2/2+ Rc     | outer is  | sending or |
| 4      | receiving da   | ta.     |         |         |          |               |               |           |            |
|        | Light is solic | l when  | a suc   | cessfu  | I ADSL   | 2/2+ connecti | on is estab   | lished.   |            |
| ADGL   | Blinks when    | the 4   | Port 1  | lg Wir  | eless A  | DSL2/2+ Rou   | iter is atten | npting to | sync up.   |
| PPP    | Lights up wh   | nen a F | PPP cc  | nnect   | ion is e | stablished.   |               |           |            |

## 2. Connecting the Etec 4 Port 11g Wireless ADSL2/2+ Router

#### 2.1 Connection Mechanism:

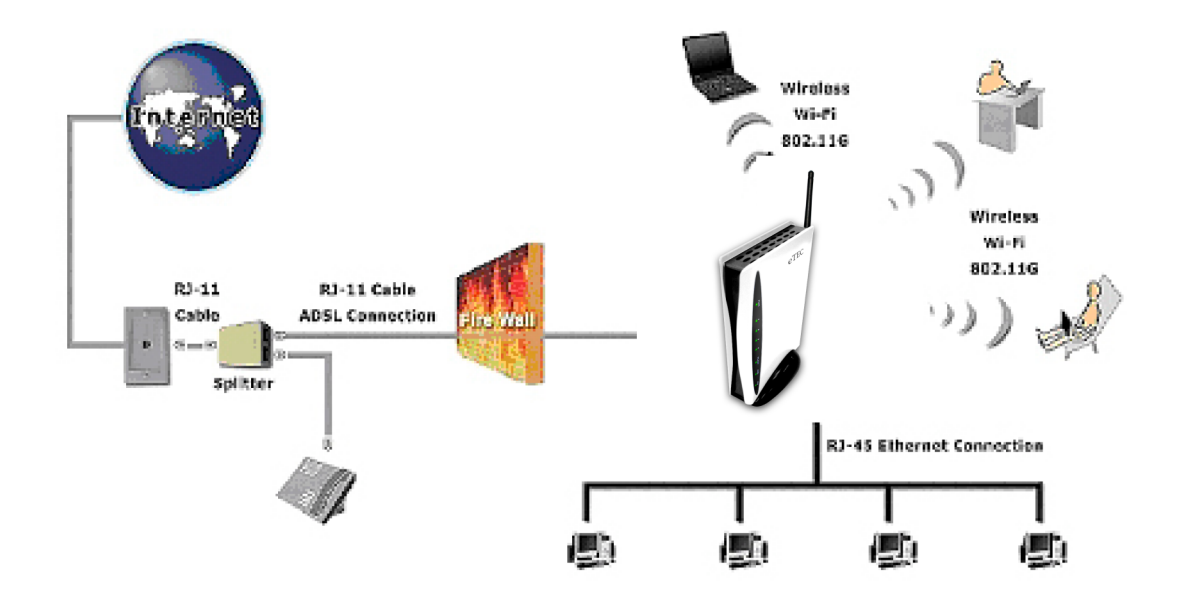

This section describes the hardware connection mechanism of your Etec 4 Port 11g Wireless ADSL2/2+ Router.

Before you can establish an Internet connection through your Etec 4 Port 11g Wireless ADSL2/2+ Router make sure you have the following:

- 1. A Computer or Notebook with an installed Network Adaptor (sometimes called an Ethernet Adaptor, Network Card or NIC)
- 2. An ADSL service account and configuration information provided by your Internet Service Provider (ISP). You should need only a **User Name and Password**, but you can check with your ISP to see if you require any of the other following configuration parameters to connect your Etec 4 Port 11g Wireless ADSL2/2+ Router to the Internet :
  - a. ISP User Name and Password
  - b. VPI/VCI parameters
  - c. Multiplexing Method
  - d. Host and Domain Names
  - e. ISP Domain Name Server (DNS) Address
  - f. Fixed or Static IP Address.

#### 2.2 Connection Steps:

The following are the steps to properly connect your Etec 4 Port 11g Wireless ADSL2/2+ Router:

- 1. Turn off your computer.
- 2. If you do not have an ADSL faceplate installed by your service provider, you must ensure ADSL splitters (also called microfilters or filters) are fitted to **all** telephone sockets in use.
- 3. Connect the supplied ADSL RJ-11 cable from the splitter/filter of your chosen telephone socket (or ADSL faceplate if you have one) to the **ADSL** Port of your Etec 4 Port ADSL2/2+ Router.
- Connect the Ethernet cable (RJ-45) from one of the Ethernet ports of your Etec 4 Port 11g Wireless ADSL2/2+ Router to the Network Adaptor in your computer.
- 5. Connect the Power adaptor to the Etec 4 Port 11g Wireless ADSL2/2+ Router and plug the other end into a Power outlet. Power up the unit.

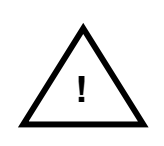

The Power light will come on after turning on the Etec 4 Port 11g Wireless ADSL2/2+ Router. Auto and self-diagnostic process might turn the LED indicators ON and OFF during power up.

- 6. Turn on your computer. Please allow up to 45 seconds for your Network Adaptor to locate the Router.
- Refer to Chapter 3 if you need to setup or configure your computer's Network Adaptor (see Setting up the TCP/IP)
- 8. Refer to Chapter 4 to configure your Etec 4 Port 11g Wireless ADSL2/2+ Router.

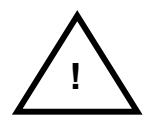

All the configuration/setting procedures described in this Quick Start Guide are run through the RJ-45 Ethernet connection. For Wireless settings, please refer to the user manual on the CD provided for details.

## 3. Setting up the TCP/IP

#### Windows Me / 98

Step 1: Click Start→Settings→Control Panel.

|       | -        | Windows Update     |   |          |                                                |
|-------|----------|--------------------|---|----------|------------------------------------------------|
| ion   |          | <u>P</u> rograms   | × |          |                                                |
| Edit  | 1        | <u>D</u> ocuments  | • |          |                                                |
| ium   |          | <u>S</u> ettings   | • | <u>a</u> | <u>C</u> ontrol Panel                          |
| llenn |          | Sear <u>c</u> h    | × | ••<br>3  | Dial-Up <u>N</u> etworking<br><u>P</u> rinters |
| Σ     |          | <u>H</u> elp       |   |          | Taskbar and Start Menu                         |
| NS M  | <u>_</u> | <u>B</u> un        |   |          |                                                |
| Ę     | <u>چ</u> | Log Off Stiven     |   |          |                                                |
| Z     | D        | Sh <u>u</u> t Down |   |          |                                                |
|       | Start    | 🖸 🏉 🖏 🕨            |   |          |                                                |

Step 2: Double-click the Network icon.

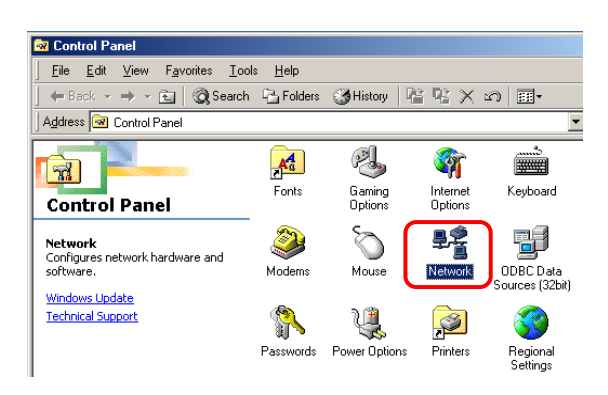

Step 3: Go to Configuration icon, select network adapter installed and click **Properties**.

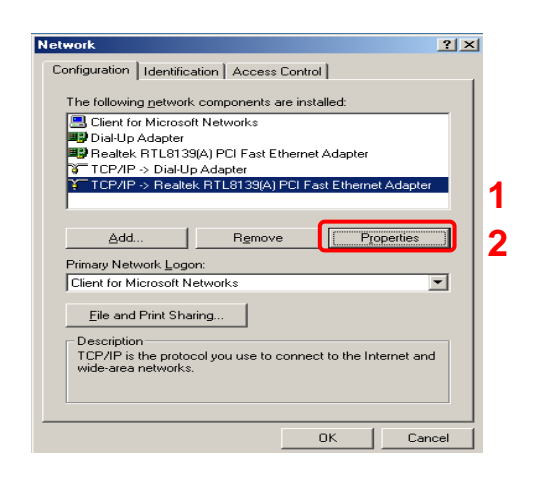

#### Step 4: Go to IP Address icon and select Obtain an IP address.

| CP/IP Properties                                                                             |                                                                           |                                           | ? :                                  |
|----------------------------------------------------------------------------------------------|---------------------------------------------------------------------------|-------------------------------------------|--------------------------------------|
| Bindings                                                                                     | Advanced                                                                  | N                                         | etBIOS                               |
| DNS Configuration Ga                                                                         | iteway   WINS Conf                                                        | figuration                                | IP Address                           |
| An IP address can be<br>If your network does n<br>your network administr<br>the space below. | automatically assigne<br>ot automatically assig<br>ator for an address, a | ed to this o<br>yn IP addr<br>and then ty | computer.<br>esses, ask<br>ype it in |
| <ul> <li>Obtain an IP add</li> <li>Specify an IP add</li> </ul>                              | ress automatically<br>dress:                                              |                                           |                                      |
| IP Address:                                                                                  |                                                                           |                                           |                                      |
| Sybnet Mask:                                                                                 |                                                                           |                                           |                                      |
| C Detect connection                                                                          | on to network media                                                       |                                           |                                      |
|                                                                                              |                                                                           |                                           |                                      |

Step 5: Go to Gateway icon and erase all previous setting.

| Bindings       Advanced       NetBIDS         DNS Configuration       Gateway       WINS Configuration       IP Address         The first gateway in the Installed Gateway list will be the default.       The address order in the list will be the order in which these machines are used.         New gateway: | ?>    |                                         |                              |                                       | P/IP Properties                                               |
|----------------------------------------------------------------------------------------------------|-------|-----------------------------------------|------------------------------|---------------------------------------|---------------------------------------------------------------|
| The first gateway in the Installed Gateway list will be the default.<br>The address order in the list will be the order in which these<br>machines are used.<br>New gateway:<br>                                                                                                    | dress | NetBIOS<br>guration   IP Addre          | anced<br>WINS Cor            | Adv<br>Gateway                        | Bindings<br>DNS Configuration                                 |
| New gateway:                                                                                                    | ult.  | t will be the default<br>in which these | ed Gateway<br>ill be the ord | in the Install<br>in the list w<br>d. | The first gateway i<br>The address order<br>machines are used |
| Installed gateways:                                                                                                    |       |                                         |                              |                                       | New gateway:                                                  |
|                                                                                                    |       | 'E                                      | Bem                          | ys:                                   |                                                               |
|                                                                                                    |       |                                         |                              |                                       |                                                               |

Step 6: Go to DNS Configuration icon, select Disable DNS and click OK.

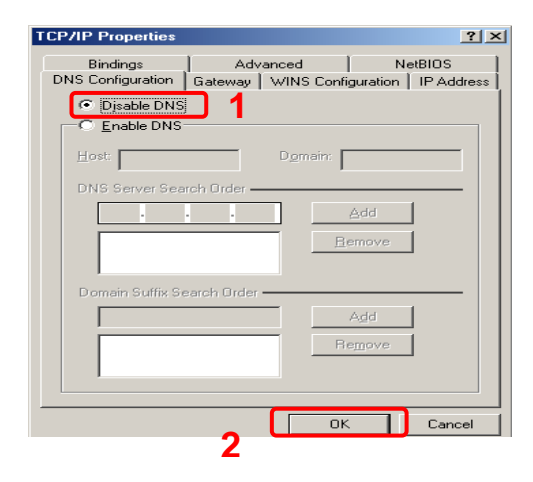

#### Windows 2000

Step 1: Click Start→Settings→Control Panel.

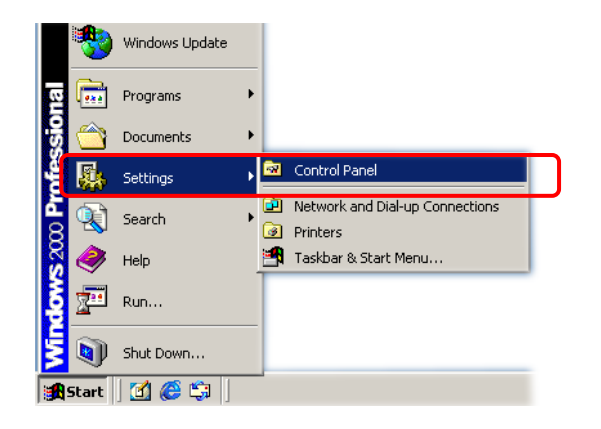

## Step 2: Double-click the Network and Dial-up Connections.

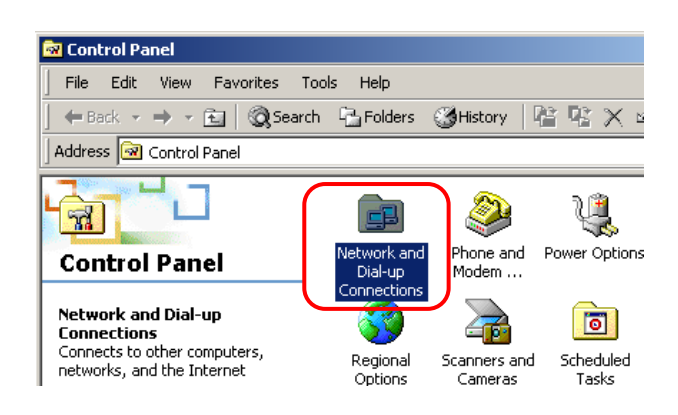

## Step 3: Right Click the Local Area Connection and select Properties.

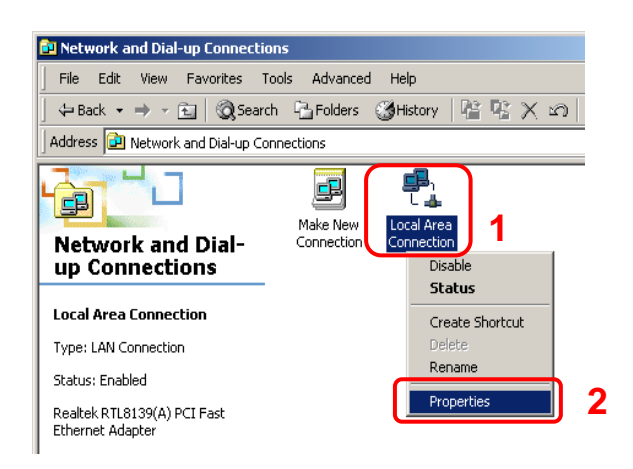

# Step 4: Select Internet Protocol (TCP/IP) and click Properties.

| Local Area Connection Properties                                                                                                    | ×  |
|----------------------------------------------------------------------------------------------------|----|
| General                                                                                                    |    |
| Connect using:                                                                                                    |    |
| Realtek RTL8139(A) PCI Fast Ethernet Adapter                                                                                                    |    |
| Configure                                                                                                    |    |
| Components checked are used by this connection:                                                                                                    |    |
| Client for Microsoft Networks                                                                                                    | н. |
| Internet Protocol (TCP/IP)                                                                                                    | 1  |
|                                                                                                    |    |
| Install Uninstall Properties                                                                                                    | 2  |
| Description                                                                                                    |    |
| Transmission Control Protocol/Internet Protocol. The default<br>wide area network protocol that provides communication<br>across diverse interconnected networks. |    |
| Show icon in taskbar when connected                                                                                                    |    |
| OK Cancel                                                                                                    |    |

#### Step 5: Select Obtain an IP address automatically and DNS server address

automatically. Then, click OK.

| Inte | rnet Protocol (TCP/IP) Proper                                                                               | ties                                                       | ? ×                     |
|------|----------------------------------------------------------------------------------------------------|------------------------------------------------------------|-------------------------|
| G    | eneral                                                                                                    |                                                            |                         |
| t    | You can get IP settings assigned au<br>his capability. Otherwise, you need l<br>he appropriate IP settings. | tomatically if your network :<br>o ask your network admini | supports<br>strator for |
|      | 💿 Obtain an IP address automati                                                                             | cally 1                                                    |                         |
| [    | -C Use the following IP address: -                                                                          |                                                            |                         |
|      | IP address:                                                                                                 |                                                            |                         |
|      | Subnet mask:                                                                                                |                                                            |                         |
|      | Default gateway:                                                                                            |                                                            |                         |
|      | Obtain DNS server address au                                                                                | tomatically 2                                              |                         |
| 1    | - O Use the following DNS server                                                                            | addresses:                                                 |                         |
|      | Preferred DNS server:                                                                                       |                                                            |                         |
|      | Alternate DNS server:                                                                                       |                                                            |                         |
|      |                                                                                                    |                                                            |                         |
|      |                                                                                                    | Ad                                                         | vanced                  |
|      |                                                                                                    | 3к                                                         | Cancel                  |

#### Windows XP

Step 1: Click Start→Control Panel→Classic View.

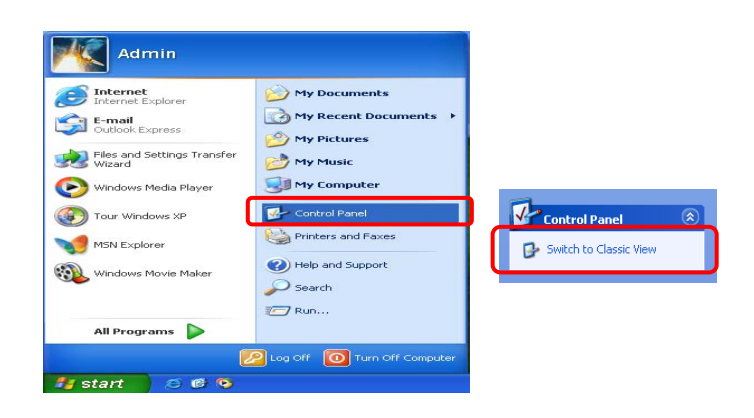

Step 2: Double-click the Network Connections.

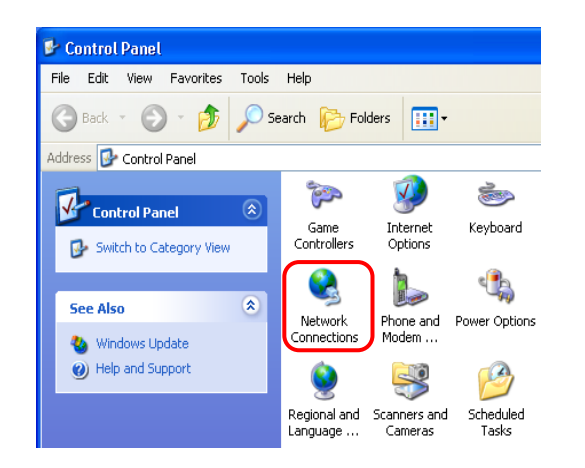

## Step 3: Right Click on the Local Area Connection and select Properties.

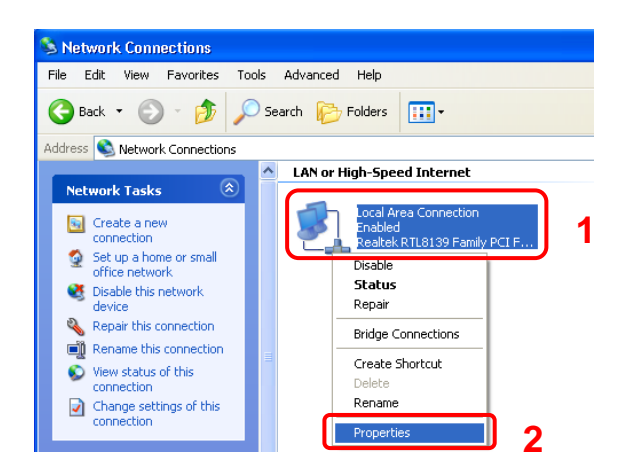

#### Step 4: Go to General icon, select Internet Protocol (TCP/IP) and click Properties.

| 🕹 Local Area Connection Properties 🛛 📝 🚺                                                                                                    |
|----------------------------------------------------------------------------------------------------|
| General Authentication Advanced                                                                                                    |
| Connect using:                                                                                                    |
| B Realtek RTL8139 Family PCI Fast Ethernet NIC                                                                                                    |
| Configure                                                                                                    |
| This connection uses the following items:                                                                                                    |
| Client for Microsoft Networks                                                                                                    |
| 🗹 🜉 File and Printer Sharing for Microsoft Networks                                                                                                    |
| Bos Packet Scheduler                                                                                                    |
| R     Internet Protocol (TCP/IP)                                                                                                    |
| Instal Uninstall 2 Properties                                                                                                    |
| Transmission Control Protocol/Internet Protocol. The default<br>wide area network protocol that provides communication<br>across diverse interconnected networks. |
| Show icon in notification area when connected                                                                                                    |
| OK Cancel                                                                                                    |

#### Step 5: Go to General icon, select Obtain an IP address automatically and DNS server address automatically.

Then, click OK.

| Internet Protocol (TCP/IP) Prope                                                                                  | erties 🔹 🤶 🔀                                                             |
|----------------------------------------------------------------------------------------------------|--------------------------------------------------------------------------|
| General Alternate Configuration                                                                                   |                                                                          |
| You can get IP settings assigned autor<br>this capability. Otherwise, you need to<br>the appropriate IP settings. | matically if your network supports<br>ask your network administrator for |
| <ul> <li>Obtain an IP address automatical</li> </ul>                                                              | v <b>1</b>                                                               |
| OUse the following IP address: —                                                                                  |                                                                          |
| IP address:                                                                                                    | · · · · · · · ·                                                          |
| Subnet mask:                                                                                                    |                                                                          |
| Default gateway:                                                                                                  |                                                                          |
| <ul> <li>Obtain DNS server address autor</li> </ul>                                                               | natically 2                                                              |
| OUse the following DNS server ad                                                                                  | dresses:                                                                 |
| Preferred DNS server:                                                                                             |                                                                          |
| Alternate DNS server:                                                                                             |                                                                          |
|                                                                                                    | Advanced                                                                 |
| -                                                                                                    | 3 OK Cancel                                                              |

### 4. Setting up the Etec 4 Port 11g Wireless ADSL2/2+ Router

 Launch your web browser, and enter the Etec 4 Port 11g Wireless ADSL2/2+ Router's IP Address: "192.168.1.1" in the address field then press the "Enter" key to login.

| 🕘 >Log In - Microsoft Interne | et Explorer  |
|-------------------------------|--------------|
| File Edit View Favorites T    | ools Help    |
| 🕒 Back 🔹 🕥 🕤 🗾 🙎              | 🕽 🏠 🔎 Search |
| Address 🙆 http://192.168.1.1/ |              |
|                               |              |

If you have old dial-up account settings, please correct the following settings in your Internet Explorer as follows:

- a). In Internet Explorer click on 'Tools'.
- b). Click on 'Internet Option'.
- c). Click on the 'Connections' tab.
- d). Click on 'Never dial a connection' button.
- e). Click on the 'Apply' button to complete the process.
- 2. Enter the default User Name: "admin" and Password: "admin". Then press "OK" to login.

| encer Neu |                                          |
|-----------|------------------------------------------|
| - ?       | Please type your user name and password. |
| ۹<br>ا    | Site: 192.168.1.1                        |
|           | Realm                                    |
|           | User Name admin                          |
|           | Password *****                           |
|           | Save this password in your password list |
|           | OK Cancel                                |
|           |                                          |

3. Upon entering the address into the web browser, the system **HOME** page with all the device information will pop up.

| Home     | Home      | S       | etup Wizard         | Tools Advar   | ice        | SA     |
|----------|-----------|---------|---------------------|---------------|------------|--------|
| System - |           |         |                     |               |            |        |
| -,       |           |         | Model Name:         | 8411G         |            |        |
|          |           |         | UpTime:             | 0 min         |            |        |
|          |           |         | Software Version:   | 8411G_NB_0    | 60606.00FA |        |
|          |           |         | Firmware Version:   | 1.2.11        |            |        |
|          |           |         | DSP Version:        | 2.4.7         |            |        |
| DSL -    |           |         |                     |               |            |        |
|          |           |         | Operational Status: | , ACTIVATING. |            |        |
|          |           |         | Upstream Speed:     | O kbps ()     |            |        |
|          |           |         | Downstream Speed:   | 0 kbps ()     |            |        |
| WAN      |           |         |                     |               |            |        |
|          | Interface | VPI/VCI | Encap               | IP Address    | Gateway    | Status |
|          | VCO       | 0/35    | 1483Bridged LLC     |               |            | up     |
| LAN -    |           |         |                     |               |            |        |
|          |           |         |                     |               |            |        |
|          |           |         | IP Address:         | 192.168.1.1   |            |        |
|          |           |         | Subhet Mask:        | 255.255.255.U | J          |        |
|          |           |         | DHCP Server:        | Enabled       | 4          |        |
|          |           |         | WAC Address:        | UUEU4C86/UU   | 1          |        |

4. Follow the steps describe below to complete your first time installation.

Please click on "Setup Wizard".

| ADSL2/2+ Router |      |                |                                                       | ADSL2/2+ Router |
|-----------------|------|----------------|-------------------------------------------------------|-----------------|
| Home            | Home | Setup Wizard   | Tools Advance                                         | SAVE            |
|                 |      |                |                                                       |                 |
| Automatic Setup |      |                |                                                       |                 |
|                 |      | Country:       | Select Country 🗸                                      |                 |
|                 |      | ISP:           | <b>v</b>                                              |                 |
|                 |      | Encapsulation: |                                                       |                 |
|                 |      | VPI:           |                                                       |                 |
|                 |      | VCI:           |                                                       |                 |
|                 |      |                |                                                       |                 |
|                 |      | lf you ca      | n't find your ISP setting, please click <u>CONFIG</u> |                 |
|                 |      |                | Back                                                  |                 |

5. From the Country drop-down list select the **UK**. If your Service Provider is <u>not</u> AOL or Karoo, select the **BT**\* network from the ISP list and click **Next**.

| Home           | Home | Setup Wizard   | Tools Advance                                 | SA |
|----------------|------|----------------|-----------------------------------------------|----|
|                |      |                |                                               |    |
| Automatic Setu | q    |                |                                               | 1  |
|                |      | Country:       | UK                                            |    |
|                |      | ISP:           | BT 🗸                                          |    |
|                |      | Encapsulation: | PPPoA VC-Mux                                  |    |
|                |      | VPI:           | 0                                             |    |
|                |      | KCI:           | 38                                            |    |
|                |      | lf you ca      | ant find your ISP setting inlease click CONFI | 6  |

\*Almost all ISPs in the UK use BT network settings. However, you can contact your Service Provider for possible changes to the Encapsulation, VPI and VCI settings, and consult the manual on the CD provided in order to manually configure these settings.

6. The Set PPP Password page will pop up as shown below:

| ADSL2/2+ Router    |      |                              |       |                   | ADSL2/2+ Router |
|--------------------|------|------------------------------|-------|-------------------|-----------------|
| Home               | Home | Setup Wizard                 | Tools | Advance           | SAVE            |
| Set PPP Password - |      | User Name:<br>Input Password | :     | user@internet.com | 1               |
|                    |      | Confirm Passw                | ord:  | <br>2             |                 |

7. Enter your "Username" and "Password" then "Confirm Password".

(This is the user information provided by your Internet Service Provider (ISP).)

7. Then click on the "Save" button to finish.

A new screen with the timing bar will appear to indicate the saving progress.

| ADSL2/2+ Router |      |                            |       |         | ADSL2/2+ Router |
|-----------------|------|----------------------------|-------|---------|-----------------|
| Home            | Home | Setup Wizard               | Tools | Advance | SAVE            |
|                 |      |                            |       |         |                 |
|                 |      |                            |       |         | <br>            |
|                 |      |                            |       |         |                 |
|                 |      |                            |       |         |                 |
|                 |      | Save and reboot. Please wa | ait   |         |                 |
|                 |      | 19%                        |       |         |                 |
|                 |      |                            |       |         |                 |
|                 |      |                            |       |         |                 |
|                 |      |                            |       |         |                 |
|                 |      |                            |       |         |                 |

8. Once your settings have been saved the 'Done' section page will pop up.

| ADSL2/2+ Router |      |              |           |                          | ADSL2/2+ Router |
|-----------------|------|--------------|-----------|--------------------------|-----------------|
| Home            | Home | Setup Wizard | Tools     | Advance                  | SAVE            |
|                 |      |              |           |                          |                 |
| Done -          |      |              |           |                          |                 |
|                 |      |              |           |                          |                 |
|                 |      |              |           |                          |                 |
|                 |      |              |           |                          |                 |
|                 |      |              | Process c | lone, return <u>Home</u> |                 |
|                 |      |              |           |                          |                 |

Please click on "**Home**" to return to the system's Home page. Now go to chapter 5 to test your connection.

**NOTE:** For more detailed information regarding settings and connections, refer to the "User Manual" on the CD provided.

## 5. Making sure of your Internet connection

- 1. Under the system's **Home** page, check the **"DSL"** and **"WAN"** information.
  - **NOTE:** The system **Home** page will refresh automatically every 10 seconds. You can also press the "**F5**" key on your keyboard to refresh the system **Home** page.

The "**Operational Status**", "**Upstream Speed**" and "**Downstream Speed**" under "**DSL**" shows the real ADSL connection mode and connection speed in Kbps.

| Home     | Home      | Setup Wizar | d Tool      | s Advance        |                | SA               |
|----------|-----------|-------------|-------------|------------------|----------------|------------------|
|          |           |             |             |                  |                |                  |
| System - |           |             |             |                  |                |                  |
|          |           | Model Nam   | e:          | 8411G            |                |                  |
|          |           | UpTime:     |             | 2 min            |                |                  |
|          |           | Software Ve | rsion:      | 8411G_NB_10310   | 6.02FA         |                  |
|          |           | UI Version: |             | 8411G_NB_10310   | 6.00FA         |                  |
|          |           | Firmware V  | ersion:     | 1.3.1.2          |                |                  |
|          |           | DSP Versio  | n:          | 2.5.8            |                |                  |
| DSL      | -         |             |             |                  |                |                  |
|          |           | Operational | Status:     | SHOWTIME. G.dn   | nt             |                  |
|          |           | Upstream S  | peed:       | 288 kbps (Fast)  |                |                  |
| WAN -    |           | Downstream  | n Speed:    | 2272 kbps (Fast) |                |                  |
|          | Interface | VPI/VCI     | Encap       | IP Address       | Gateway        | Status           |
|          | BT        | 0/38        | PPP0A VCMUX | 194.106.130.98   | 194.106.38.250 | up<br>Disconnect |
|          |           | MAC Addres  | S.          | 001364000002     |                |                  |
| LAN      |           |             |             |                  |                |                  |
|          |           | IP Address: |             | 192.168.1.1      |                |                  |
|          |           | Subnet Mas  | k:          | 255.255.255.0    |                |                  |
|          |           | DHCP Serve  | er:         | Enabled          |                |                  |
|          |           | MAC Addres  | is:         | 001364000001     |                |                  |

2. Launch your web browser, and enter the Google Website Address: "www.google.com" in the address field then press "Enter".

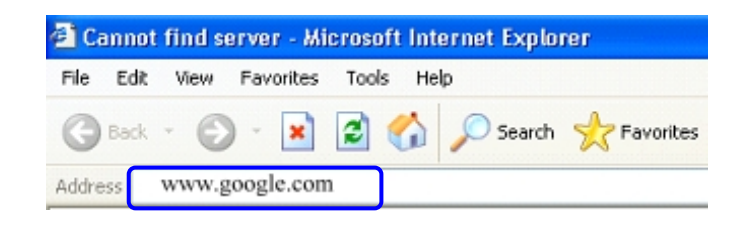

3. The following Google website index page will display on your screen. This shows your ADSL connection is correctly set and access to the Internet is now available.

| Google                                                                                                    |
|----------------------------------------------------------------------------------------------------|
| Web         Images         Groups         News         Froogle         More available           Google         Search         I'm Feeling Lucky         Advanced Search              |
| Advertising Programs - Business Solutions - About Google - <mark>Go to Google Taiwan</mark><br><u>Make Google Your Homepage!</u><br>@2004 Google - Searching 8,058,044,851 web pages |
|                                                                                                    |
|                                                                                                    |

**NOTE:** For more detailed information regarding settings and connections, please refer to the "User Manual" on the CD provided.

Telephone Support for Internet Access **ONLY** is available during office hours from Mon-Fri 10am –5pm on 08712-461234. If you are successfully connected to the Internet and have a support or firmware\* query please email <a href="mailto:support@etec-components.co.uk">support@etec-components.co.uk</a>.

\* No firmware upgrade should be attempted without first contacting Etec at the above email address. Any such firmware upgrade attempt without first contacting Etec will invalidate the warranty.